## WALLET CARD

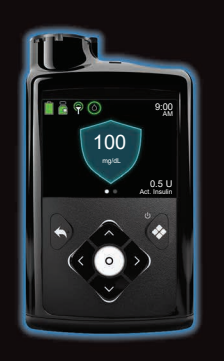

MiniMed<sup>™</sup> 780G System

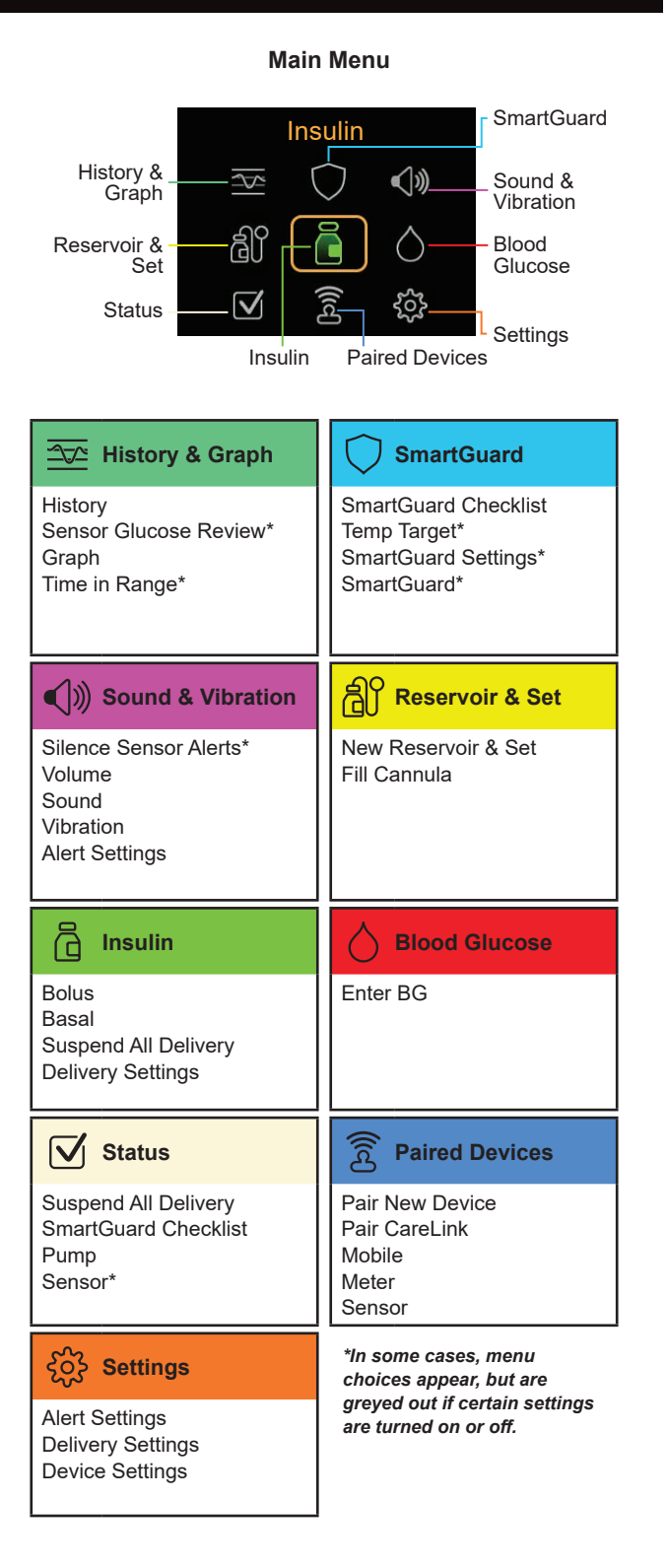

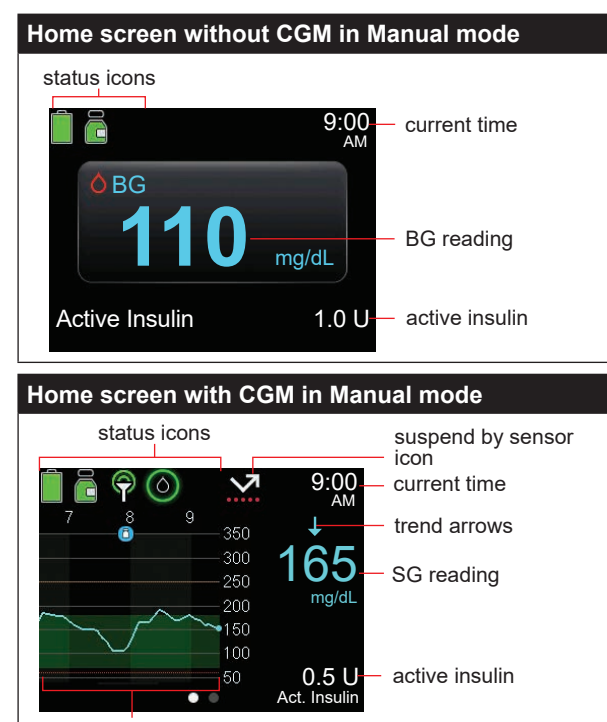

sensor graph

## Medtronic

## •••

Medtronic MiniMed 18000 Devonshire Street Northridge, CA 91325 USA 1800 646 4633 +1818 576 5555 www.medtronicdiabetes.com

M024356C003\_1

| Home screen in SmartGuard <sup>®</sup> feature |                                  |  |
|------------------------------------------------|----------------------------------|--|
| status icons                                   |                                  |  |
| 9:00 P 🕥 9:00                                  | – current time                   |  |
|                                                | — SmartGuard <sup>™</sup> shield |  |
|                                                | <ul> <li>SG reading</li> </ul>   |  |
| 0.7 U<br>• Act. Insulin                        | – active insulin                 |  |

| otopping and resu                                                                                                    |                                                                                                    |
|----------------------------------------------------------------------------------------------------|----------------------------------------------------------------------------------------------------|
| Stopping all insulin<br>delivery<br>The Suspend All<br>Delivery option stops<br>all insulin delivery<br>(basal and bolus).<br>Resuming basal<br>insulin delivery<br>The Resume Basal<br>option restarts<br>the basal delivery<br>after the pump has<br>been suspended.<br>The Resume Basal                  | <ol> <li>To stop all insulin delivery:         <ol> <li>From the Home screen, press © and select </li> <li>Select Suspend All Delivery.</li> <li>Select Yes when prompted.</li> </ol> </li> <li>To resume basal insulin delivery:         <ol> <li>From the Home screen, press © and select </li> <li>Select Resume Basal.</li> <li>Select Yes when prompted.</li> </ol> </li> <li>To resume basal insulin delivery:         <ol> <li>Select Resume Basal.</li> <li>Select Yes when prompted.</li> </ol> </li> <li>NOTE: Basal insulin delivery can be manually resumed during a Suspend before low or Suspend on low event</li> </ol> |
| option does not<br>restart a bolus<br>delivery.                                                                                                    | before fow of Suspend of fow event.                                                                                                    |
| Stopping a bolus<br>delivery<br>The Stop Bolus<br>option stops a bolus<br>delivery only. The<br>Stop Bolus option<br>does not stop the<br>basal delivery.                                                                                                    | <ul> <li>To stop a normal bolus, or the Now portion of a Dual Wave<sup>™</sup> bolus:</li> <li>1. From the Home screen, press © and select .</li> <li>2. Select Stop Bolus.</li> <li>3. Select Yes when prompted.</li> <li>4. Select Done.</li> <li>To stop a Square Wave<sup>™</sup> bolus or the Square portion of a Dual Wave<sup>™</sup> bolus:</li> <li>1. From the Home screen, press © and select .</li> <li>2. Select Bolus.</li> <li>3. Select Stop Bolus.</li> <li>4. Select Stop Bolus.</li> <li>5. Select Yes when prompted.</li> </ul>                                                                                    |
| Manually resuming<br>basal insulin<br>delivery during a<br>Suspend before<br>low or Suspend on<br>Low event.<br>If unable to wait<br>for the pump to<br>automatically<br>resume the basal<br>insulin during a<br>Suspend before<br>low or Suspend on<br>low event, manually<br>resume the basal<br>delivery | <ul> <li>To manually resume basal insulin delivery:</li> <li>1. From the Home screen, press <sup>©</sup> and select <sup>□</sup>/<sub>□</sub>.</li> <li>2. Select Resume Basal.</li> <li>3. Select Resume Basal again.</li> <li>4. Select Yes when prompted.</li> </ul>                                                                                                    |

© 2021 Medtronic. All rights reserved. Medtronic, Medtronic logo and Further, Together are trademarks of Medtronic. All other brands are trademarks of a Medtronic company.

MiniMed<sup>™</sup>, SmartGuard<sup>™</sup>, Dual Wave<sup>™</sup>, and Square Wave<sup>™</sup> are trademarks of Medtronic MiniMed, Inc.

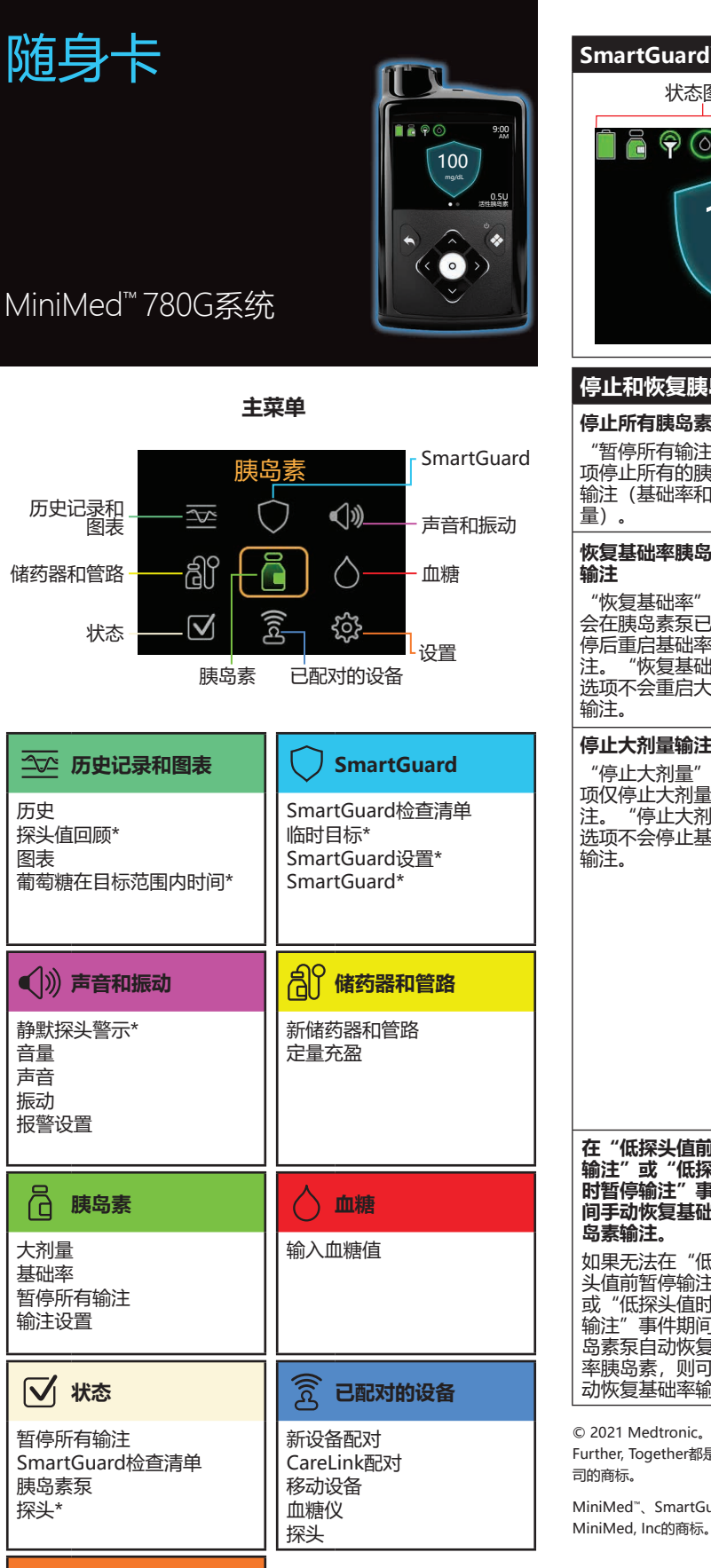

 论
 设置

 警示设置

 输注设置

 设备设置

\*在某些情况下,会出现菜单 选项,但如果某些设置已打 开或关闭,菜单选项会显示 为灰色。

| 手动模式下不包含CGM的主页屏幕                                  |                |  |
|---------------------------------------------------|----------------|--|
| 状态图标                                              |                |  |
| 9:00 AM                                           | - 当前时间         |  |
| <sup>o</sup> 血糖<br><b>110</b> mg/dL               | - 血糖读数         |  |
| 活性胰岛素 1.0 U-                                      | - 活性胰岛素        |  |
| 手动模式下包含CGM的主页屏幕                                   |                |  |
| 状态图标                                              | 因探头值暂停输注<br>图标 |  |
| 📄 🖻 ዋ 🕥 🛛 📩 9:00                                  | 当前时间           |  |
|                                                   | 趋势箭头           |  |
| 300 165                                           | 探头值读数          |  |
| 2000<br>1500<br>1000<br>500 <b>0.5 U</b><br>活性胰岛素 | 活性胰岛素          |  |

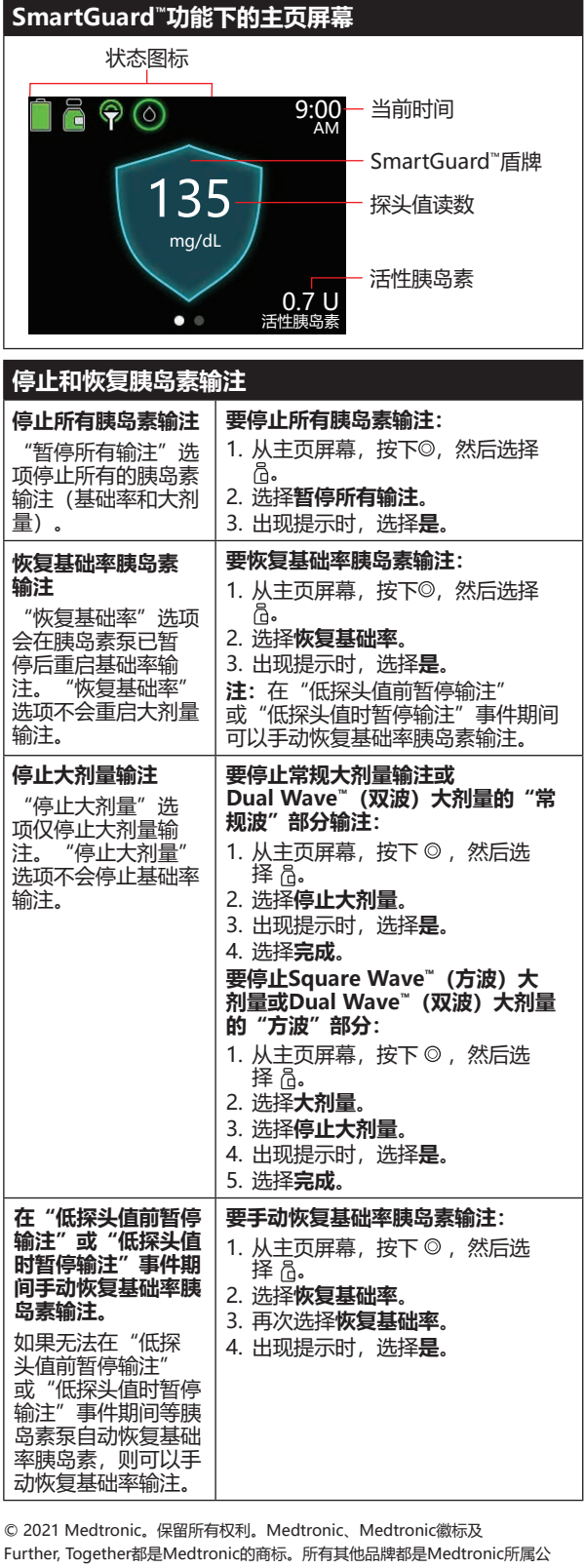

MiniMed"、SmartGuard"、Dual Wave"以及Square Wave"都是Medtronic